## Google 表單問卷製作

9

地圖

M

Gmail

31

日曆

Meet

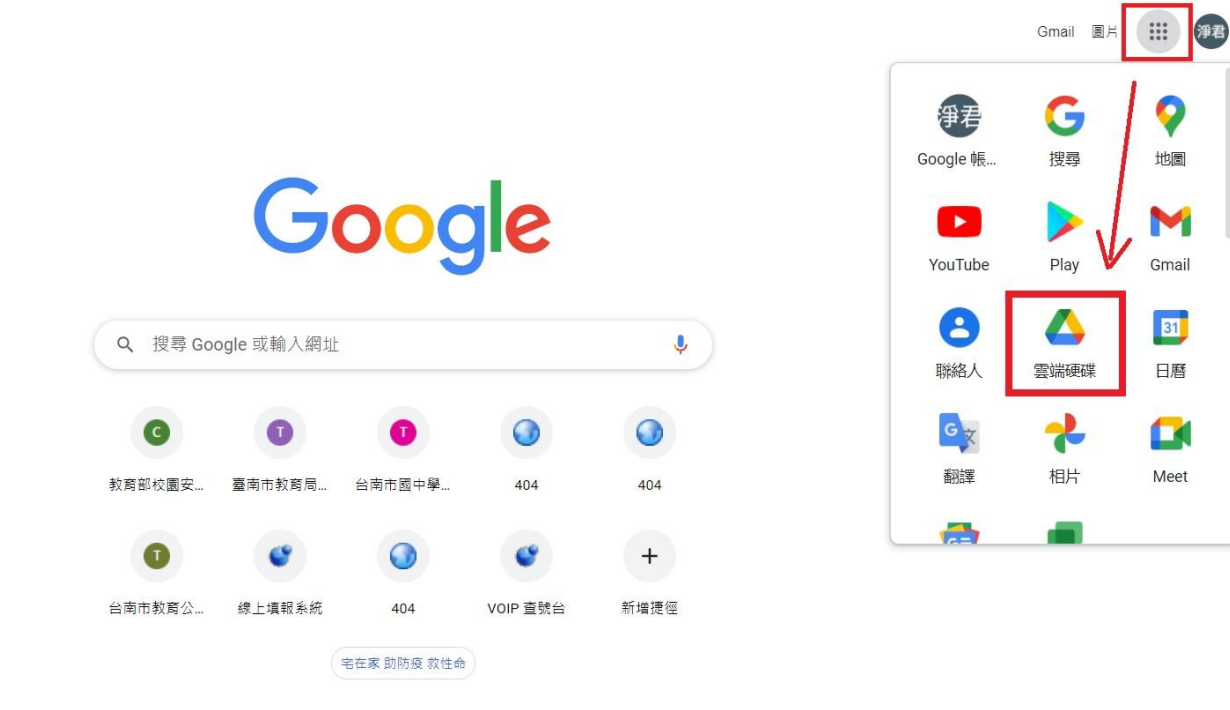

Step 1. 登入 google 帳號,點選右上方的 google 九宮格,選取雲端硬碟。

Step2. 點取新增>點選 Google 表單

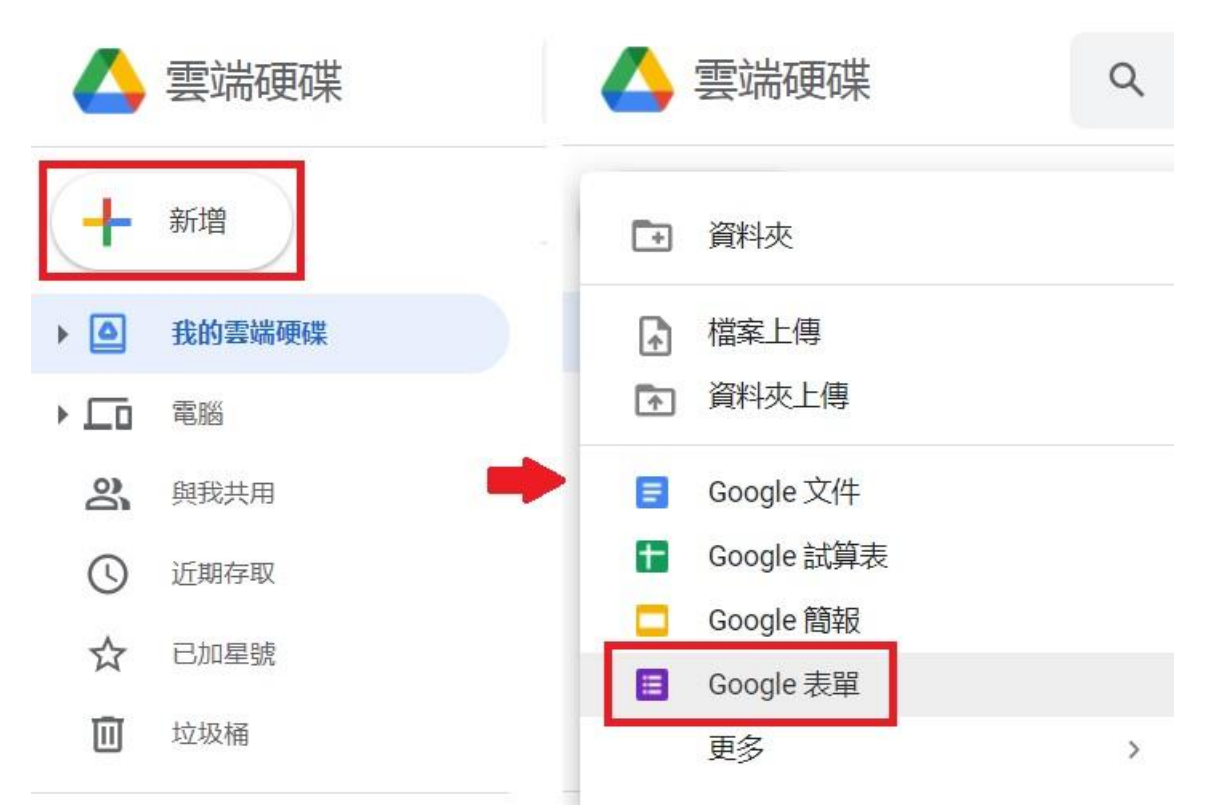

## Step 3. 增加表單標題>制定問題題目與問題方式

|                                                                                                    | (?) ◎ (?) 傳送                                                                                                    |
|----------------------------------------------------------------------------------------------------|----------------------------------------------------------------------------------------------------|
| 問題 回覆                                                                                                    |                                                                                                    |
| 未命名表單<br><sup>表單說明</sup> →輸入表單主題:學生防疫停課追蹤情形                                                                                                    |                                                                                                    |
| :::<br>未命名的問題<br>◆輸入題目<br>② 選項1<br>③ 新増選項 或 新增「其他」<br>□ □   必填 ○ ■ :                                                                                                    | <ul> <li>◆新增題目</li> <li>予</li> <li>Tr</li> <li>□</li> <li>□</li> <li>□</li> <li>□</li> <li>□</li> </ul>                                                                                                    |
| 學生防疫停課追蹤情形 □ ☆ 所有愛更彰已儲存到置講硬碼   問題 回覆                                                                                                    | (?) (2) (2) (2) (2) (2) (2) (2) (2) (2) (2                                                                                                    |
| <b>座號 *</b><br>簡答文字                                                                                                    |                                                                                                    |
| <b>姓名 *</b><br>醫答文字                                                                                                    |                                                                                                    |
| …<br>學生到校或在家<br>● 到校<br>● 理際語<br>● 選擇語<br>● 選擇語<br>● 第<br>● 選擇語<br>● 第<br>● 選擇語<br>● 第<br>● 選擇語<br>● 第<br>● 選擇語<br>● 第<br>● 選擇語<br>● 第<br>● 第<br>● 第<br>● 第<br>● 第<br>● 第<br>● 第<br>● 第 | <ul> <li>↔</li> <li>↔</li></ul> |
|                                                                                                    | ➡選取是否必填                                                                                                    |

Step 4. 題目輸入完畢後,按出傳送>取得表單鏈結

| 三 學生防疫停課追蹤情形 □ ☆ ※ | 有变更新已经存到营業硬件                         | (?) 💿 🔅 🗮 |
|--------------------|--------------------------------------|-----------|
|                    | 傳送表單          ×                      |           |
|                    | 健康状況 🗌 收集電子郵件地址                      |           |
|                    |                                      |           |
|                    | ○ 其他 連結                              |           |
|                    | https://forms.gle/Z.JupHonQHohynktV7 |           |
|                    | 是否有高 Windows 取消 視製                   |           |
|                    | ○ 是                                  |           |
|                    | ○ 雪                                  |           |
|                    |                                      |           |
|                    | 訪記約時間 *                              |           |
|                    | 時間                                   |           |
|                    |                                      |           |
|                    | 備計 E 段落                              | •         |

Step 5. 問卷完成

| 學生防疫停課追蹤情形<br>*※類                                        |
|----------------------------------------------------------|
| 座號*<br>您的回答                                              |
| 姓名 *<br>您的回答                                             |
| <ul> <li>學生到校或在家*</li> <li>○ 到校</li> <li>○ 在家</li> </ul> |
| 學生是否留置家中無外出*                                             |

## Setp 6. 管理者切換到回覆模式,可查看填報情形,並可匯出成 excel 表件

| 😑 學生防疫停課追蹤情形 🗅 ★ | でである (1) (1) (1) (1) (1) (1) (1) (1) (1) (1)        | C | )<br>() | ۲ | 傳送 |  |
|------------------|-----------------------------------------------------|---|---------|---|----|--|
|                  | 2 則回應                                               |   |         |   |    |  |
|                  | 摘要 問題 個別                                            |   |         |   |    |  |
|                  | 第<br>< _1_, 共2項 >                                   |   |         |   |    |  |
|                  | <sup>無法瞬轉作時內時</sup><br>學生防疫停課追蹤情形<br><sup>•必填</sup> |   |         |   |    |  |
|                  | 座號 *<br>2                                           |   |         |   |    |  |

## Step 7. 報表產出如下,完成

| h |                      | ▼ NT\$ % .0 .00 1 | 123 ¥ 預設 (Arial) ¥ | 10 - B I | S A ♦ 표 ΞΞ - | = - ± - 1÷ - | · Ø• @ E III 7 • | νΣ- 注-      |    |  |
|---|----------------------|-------------------|--------------------|----------|--------------|--------------|------------------|-------------|----|--|
|   | •  <i>fx</i>         |                   |                    |          |              |              |                  |             |    |  |
|   | A                    | В                 | С                  | D        | E            | F            | G                | Н           | 1  |  |
|   | 時間戳記                 | 座號                | 姓名                 | 學生到校或在家  | 學生是否留置家中無外出  | 健康狀況         | 是否有高風險或違反兒少      | ▷訪談時間       | 備註 |  |
|   | 2021/5/21 下午 4:43:17 | 2                 | ? 王小明              | 在家       | 是            | 正常           | 否                | 下午 3:20:00  |    |  |
|   | 2021/5/21 下午 4:47:17 | 1                 | 王大明                | 在家       | 是            | 正常           | 否                | 上午 10:10:00 |    |  |
|   |                      |                   |                    |          |              |              |                  |             |    |  |
|   |                      |                   |                    |          |              |              |                  |             |    |  |
|   |                      |                   |                    |          |              |              |                  |             |    |  |
|   |                      |                   |                    |          |              |              |                  |             |    |  |
|   |                      |                   |                    |          |              |              |                  |             |    |  |
|   |                      |                   |                    |          |              |              |                  |             |    |  |
|   |                      |                   |                    |          |              |              |                  |             |    |  |
|   |                      |                   |                    |          |              |              |                  |             |    |  |
|   |                      |                   |                    |          |              |              |                  |             |    |  |
|   |                      |                   |                    |          |              |              |                  |             |    |  |
|   |                      |                   |                    |          |              |              |                  |             |    |  |
|   |                      |                   |                    |          |              |              |                  |             |    |  |
|   |                      |                   |                    |          |              |              |                  |             |    |  |
|   |                      |                   |                    |          |              |              |                  |             |    |  |
|   |                      |                   |                    |          |              |              |                  |             |    |  |
|   |                      |                   |                    |          |              |              |                  |             |    |  |
|   |                      |                   |                    |          |              |              |                  |             |    |  |
|   |                      |                   |                    |          |              |              |                  |             |    |  |
|   |                      |                   |                    |          |              |              |                  |             |    |  |
|   |                      |                   |                    |          |              |              |                  |             |    |  |